# HOW TO CREATE A SECONDARY CLAIM

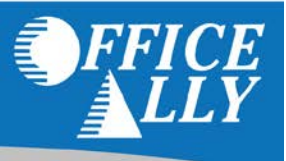

Secondary claims are accepted for those payers that are indicated on our <u>Payer List</u> by a "Y" in the column for secondary's (the column header is "SEC").

In some instances, a patient may have coverage with two insurance companies. When the secondary payer is one of the payers indicated on our payer list as a payer able to send secondary's electronically then you may bill these claims electronically.

For all methods of claim submission you will need to bill the primary payer as normal. When you receive the EOB or ERA from the primary insurance, you may then bill the secondary payer electronically.

# PRINT IMAGE USERS ONLY - (IF YOU ARE NOT SUBMITTING A PRINT IMAGE, SKIP TO THE NEXT SECTION)

Upload your print image secondary claim, just as you would a primary claim, EXCEPT the payer name in the top right of the CMS1500 form must contain the secondary payer name plus the word "secondary". We will recognize this as a secondary claim and send the clam to your claim fix so that you can key in the information from the primary EOB or ERA.

Example: Medicare Northern CA Secondary <Street Address> <City>, <State> <Zip> Example: Blue Shield of CA Secondary <Street Address> <City>, <State> <Zip>

## HOW TO SUBMIT A SECONDARY CLAIM ELECTRONICALLY

- 1. Create a new claim if you are an Online Entry (OLE) user, or if you are a print image user, locate the rejected secondary claim in your claim fix.
- 2. At the top of the claim, check the box "This Is a SECONDARY Claim"

(Note: You must have EOB/ERA from Primary Insurance to complete this form)

3. Enter the information for the secondary payer (this is where the claim will be sent).

| Secondary Payer<br>Name: |   | OA Pavers |
|--------------------------|---|-----------|
| Address / Payer ID:      |   |           |
| 2 <sup>nd</sup> Address: |   |           |
| City, State, Zip:        | × |           |

- 4. Boxes 2, 3, 5 Enter the patient demographics here
- 5. Boxes 4, 7, 11, 11a-c Enter the data of the policyholder of the Secondary Insurance payer (this is the payer that the secondary claim is being sent to)

| 4. INSURED'S NAME (Last | Name, First Name, Middle Ir | nit)    |
|-------------------------|-----------------------------|---------|
| Last:                   | First:                      | MI:     |
| Copy From Patient       |                             |         |
| 7. INSURED'S ADDRESS (I | No. Street)                 |         |
|                         |                             |         |
| CITY                    |                             | STATE   |
|                         |                             | ×       |
| ZIP CODE                | TELEPHONE                   |         |
|                         |                             |         |
| 11. INSURED'S POLICY GR | ROUP OR FECA NUMBER         |         |
|                         |                             |         |
|                         |                             |         |
|                         |                             |         |
|                         |                             |         |
|                         |                             |         |
|                         |                             |         |
| a. INSURED'S DATE OF BI | RTH                         | SEX     |
|                         |                             | M O F O |
| b. EMPLOYER'S NAME OR   | SCHOOL NAME                 |         |
|                         |                             |         |
| c. INSURANCE PLAN NAM   | E OR PROGRAM NAME           |         |
|                         |                             |         |

6. Box 11d – choose YES. Since this is a Secondary claim, there must have been another health benefit plan (the Primary).

| d. IS | THERE | ANOTHE | R HEALTH BENEFIT PLAN?                    |
|-------|-------|--------|-------------------------------------------|
| YES   | ۲     |        | If yes, return to and complete item 9 a-d |

7. Boxes 9, 9a-d – Enter the data of the policyholder of the Primary Insurance payer (this is the payer that the primary claim has already been billed to)

| 9. PRIMARY INSURED'S NAM  | E (Last Name, First Nan | ne, Middle Init) |
|---------------------------|-------------------------|------------------|
| Last:                     | First:                  | MI:              |
| PRIMARY INSURED'S ADDRI   | ESS (No. Street):       |                  |
|                           |                         | Copy From 4 & 7  |
| CITY                      | STATE                   | ZIP CODE         |
|                           | <b>`</b>                |                  |
| a. PRIMARY INSURED'S POLI | ICY OR GROUP NUMBE      | IR               |
|                           |                         |                  |
| b. PRIMARY INSURED'S DATE | E OF BIRTH SE           | X                |
|                           | MO                      | FO               |
| c. EMPLOYER'S NAME OR SC  | HOOL NAME               |                  |
|                           |                         |                  |
| d. INSURANCE PLAN NAME O  | OR PROGRAM NAME         |                  |
|                           |                         |                  |

**NOTE:** If you are using a stored patient record from Manage HCFA Stored Information, then after checking the "This Is a SECONDARY Claim" box, you MUST manually edit the data so they are populated in the appropriate fields. See examples below.

• For example, this is the patient record in Manage HCFA Stored Information:

| 1. Medicare         Medicaid         Champus         ChampVA           O         (Medicare #)         O         (Medicald #)         O         (Sponsor's SSN)         O         (VA File #) | Group Health Plan FECA Blk Lunb Other                                          | 1a. Insured's I.D. Number<br>InsuredID                                   |  |  |
|----------------------------------------------------------------------------------------------------|--------------------------------------------------------------------------------|--------------------------------------------------------------------------|--|--|
| 2. Patient's Name (First, Middle Init, Last)<br>InsuredLast InsuredFirst                                                                                                    | 3. Patient's Birthday Sex<br>1 1 2001 M                                        | 4. Insured's Name (First, Middle Init, Last)<br>InsuredLast InsuredFirst |  |  |
| 5. Patient's Address (No., Street)<br>INSUREDADDRESS                                                                                                    | 6. Patient Relationship to Insured:<br>Self      Spouse      Child<br>Other    | 7. Insured's Address (No., Street)<br>INSUREDADDRESS                     |  |  |
| City State:                                                                                                    | 8. Patient Status<br>Single Married Other                                      | City State<br>INSUREDCITY CA V                                           |  |  |
| Zip         Telephone           11111         ([111])[111]1111                                                                                                    | Full- Part-<br>Employed Time Time<br>Student Student                           | Zip         Telephone           11111         (111)                      |  |  |
| 9. Other Insured's Name (First, Middle Init, Last)<br>OtherInsure OtherInsure                                                                                                    | 10. Is Patient's Condition Related To:<br>a. Employment? (Current or Previous) | 11. Insured's Policy or FECA Number<br>InsuredGroupNo                    |  |  |
| a. Other Insured's Policy or Group Number<br>OtherInsuredGroupNo                                                                                                    | O YES      NO b. Auto Accident? Place                                          | a. Date of Birth Sex<br>1 1 2010 • M O F                                 |  |  |
| b. Other Insured's Date of Birth Sex<br>2 2 2000 M O F                                                                                                    | O YES 		● NO                                                                   | b. Employer's Name or School Name<br>InsuredEmployerName                 |  |  |
| c. Employer's Name or School Name<br>OtherInsuredEmployerName                                                                                                    | O YES 💿 NO                                                                     | c. Insurance Plan or Program Name<br>InsuredPlanName                     |  |  |
| d. Insurance Plan Name or Program Name<br>OtherInsuredPlanName                                                                                                    | 10d. Reserved For Local Use                                                    | d. Is there Another Health Benefit Plan?                                 |  |  |

• This is the claim using the stored info, after checking the "This Is a SECONDARY Claim" box (note fields 1a, 4, 7, 11 and 9a-d are the same as the stored information):

| This Is a SECONDARY Claim<br>(Note: You must have EOB/ERA from Primary Insurance to comp                                | ete this form)                                                            | City, State,  | ss:<br>Zip:                                                               | <b>~</b>                                         |                             |
|----------------------------------------------------------------------------------------------------|---------------------------------------------------------------------------|---------------|---------------------------------------------------------------------------|--------------------------------------------------|-----------------------------|
| HEALTH IN SURANCE CLAIM FORM                                                                                            |                                                                           |               |                                                                           |                                                  |                             |
| 1. MEDICARE MEDICAID CHAMPUS                                                                                            | CHAMPVA GROUP<br>HEALTH                                                   | F<br>PLAN B   | ECA OTHER<br>LK LUNG                                                      | 1a. INSURED'S I.D. NU<br>InsuredID               | IMBER                       |
| (Medicare #) (Medicaid #) (Sponsor's SSN)                                                                               | (VA File #) (SS                                                           | N OR ID)      | 🔘 (SSN) 💿 (ID)                                                            |                                                  |                             |
| 2. PATIENTS NAME (Last Name, First Name, Middle Init) Last: InsuredFirstNam First: InsuredLastNam Mt                    | 3. PATIENT'S BIRTHDATE                                                    | SEX<br>M      | 4. INSURED'S NAME (Last N:<br>Last: InsuredFirstName<br>Copy From Patient | ame, First Name, Middle I<br>First: InsuredLastN | nit)<br>Jame <sub>MI:</sub> |
| INSUREDADDRESS                                                                                                    | 6. PATIENT RELATIONSHIP TO INSURED<br>Self  Sold Spouse Child Child C     | her 🔘         | 7. INSURED'S ADDRESS (No<br>INSUREDADDRESS                                | o. Street)                                       |                             |
| CITY         STATE           INSUREDCITY         CA           ZIP CODE         TELEPHONE           11111         1111   | 8. PATIENTS STATUS<br>Single Married Employed Full-Time                   | Other O       | CITY<br>INSUREDCITY<br>ZIP CODE T<br>111111                               | ELEPHONE                                         |                             |
| 9. PRIMARY INSURED'S NAME (Last Name, First Name, Middle Init)<br>Last: OtherInsuredFirst\ First: OtherInsuredLast\ MI: | 10. IS PATIENT'S CONDITION RELATED                                        | O:            | 11. INSURED'S POLICY GRO<br>InsuredGroupNo                                | OUP OR FECA NUMBER                               |                             |
| Operation         Copy From 4 & 7           CITY         STATE         ZIP CODE                                         | a. EMPLOYMENT? (CURRENT OR PREVI<br>Ves  No<br>b. AUTO ACCIDENT? PLACE (S | DUS)<br>iate) |                                                                           |                                                  |                             |
| a. PRIMARY INSURED'S POLICY OR GROUP NUMBER<br>OtherInsuredGroupNo<br>b. PRIMARY INSURED'S DATE OF BIRTH   SEX          | C. OTHER ACCIDENTS?                                                       | *             | a. INSURED'S DATE OF BIRT                                                 | TH<br>CHOOL NAME                                 | SEX<br>M 💿 F 🔘              |
| 2 2 2000 ■ M      F      •                                                                                              | O Yes ⊙ No                                                                |               | InsuredEmployerNam<br>e. INSURANCE PLAN NAME<br>InsuredPlanName           | OR PROGRAM NAME                                  |                             |
| d. INSURANCE PLAN NAME OR PROGRAM NAME<br>OtherInsuredPlanName                                                          | 10d. RESERVED FOR LOCAL USE                                               |               | d. IS THERE ANOTHER HEAD<br>YES  NO  If yes,                              | LTH BENEFIT PLAN?<br>return to and complete iter | n 9 a-d                     |

• This is what the claim should look like once data is manually edited for the appropriate fields (note the data from fields 1a, 4, 7, 11 are now in 9a-d and vice versa)

| This Is a SECONDARY Claim (Note: You must have EOB/ERA from Primary Insurance to compl                              | ete this form)                                | ess:<br>Zip:                                                                                                 |
|----------------------------------------------------------------------------------------------------|-----------------------------------------------|----------------------------------------------------------------------------------------------------|
| HEALTH INSURANCE CLAIM FORM                                                                                         |                                               |                                                                                                    |
| 1. MEDICARE MEDICAID CHAMPUS                                                                                        | CHAMPVA GROUP<br>HEALTH PLAN                  | FECA OTHER 1a. INSURED'S I.D. NUMBER<br>BLK LUNG OtherInsuredID                                              |
| (Medicare #) (Medicaid #) (Sponsor's SSN)                                                                           | (VA File #) (SSN OR ID)                       | (SSN) (ID)                                                                                                   |
| 2. PATIENT'S NAME (Last Name, First Name, Middle Init)<br>Last: InsuredFirstNam First: InsuredLastNam MI:           | 3. PATIENT'S BIRTHDATE SEX                    | 4. INSURED'S NAME (Last Name, First Name, Middle Init) Last: OtherInsuredFirstN First: OtherInsuredLastN MI: |
| 5. PATIENT'S ADDRESS (No. Street):                                                                                  | 6. PATIENT RELATIONSHIP TO INSURED            | 7. INSURED'S ADDRESS (No. Street)                                                                            |
| INSUREDADDRESS                                                                                                    | Self 📀 Spouse 🔘 Child 🔘 Other 🔘               | OtherINSUREDADDRESS                                                                                          |
| CITY STATE<br>INSUREDCITY CA                                                                                        | 8. PATIENT'S STATUS<br>Single Married Other O | CITY STATE<br>OtherINSUREDCITY CA V                                                                          |
| 11111 1111 1111 - 1111 - 1111                                                                                       | Employed Full-Time Part-Time Student          | 11111 1111 1111 - 1111                                                                                       |
| 9. PRIMARY INSURED'S NAME (Last Name, First Name, Middle Init)<br>Last: InsuredFirstName First: InsuredLastName MI: | 10. IS PATIENT'S CONDITION RELATED TO:        | 11. INSURED'S POLICY GROUP OR FECA NUMBER<br>OtherInsuredGroupNo                                             |
| PRIMARY INSURED'S ADDRESS (No. Street):                                                                             | a. EMPLOYMENT? (CURRENT OR PREVIOUS)          |                                                                                                    |
| Copy From 4 & 7                                                                                                    | Yes 💿 No                                      |                                                                                                    |
| CITY STATE ZIP CODE                                                                                                 | b. AUTO ACCIDENT? PLACE (State)               |                                                                                                    |
| a. PRIMARY INSURED'S POLICY OR GROUP NUMBER                                                                         | 🔿 Yes 💿 No 🛛 🖌                                | a. INSURED'S DATE OF BIRTH SEX                                                                               |
| InsuredGroupNo                                                                                                    | c. OTHER ACCIDENTS?                           | 2 2 2000 🔤 M 🔿 F 💿                                                                                           |
| b. PRIMARY INSURED'S DATE OF BIRTH SEX                                                                              | Ves No                                        | b. EMPLOYER'S NAME OR SCHOOL NAME                                                                            |
| 01 01 2010 📰 M 💿 F 🔿                                                                                                |                                               | OtherInsuredEmployerName                                                                                     |
| o. EMPLOYER'S NAME OR SCHOOL NAME                                                                                   |                                               | <ul> <li>INSURANCE PLAN NAME OR PROGRAM NAME</li> </ul>                                                      |
|                                                                                                    |                                               |                                                                                                    |
| InsuredPlanName                                                                                                    |                                               | YES  NO  If yes, return to and complete item 9 a-d                                                           |

# **KEYING IN THE INFORMATION FROM THE PRIMARY EOB**

You will need to key in all the information from the primary EOB or ERA for each line item. This includes keying in:

- The allowed amount
- The payment amount
- The adjustment amounts, co-insurance amount, deductible amount, co-payment amount, patient responsibility, and any other applicable charges, credits, payments, or adjustments which relate to the CPT code.
- The adjustment reasons and group codes
- The adjudication date

#### ALL OF THESE AMOUNTS AND REASONS MUST BE KEYED IN FOR EACH LINE ITEM!

| LINE ITEM | LINE ITEMS INFORMATION |                |                   |            |                  |                              |                                |
|-----------|------------------------|----------------|-------------------|------------|------------------|------------------------------|--------------------------------|
| LINE NO.  | ALLOWED AMOUNT         | PRIMARY PAYER  | ADJUDICATION DATE |            | REASONS (Enter e | exactly as they appear on ER | A.835 report)                  |
|           |                        | PAYMENT AMOUNT |                   | GROUP CODE | AMOUNT           | REASON CODE                  |                                |
| 1         |                        |                |                   |            |                  | ×                            | click [+] for more adjustments |
|           |                        |                |                   |            |                  | ×                            |                                |
| 2         |                        |                |                   |            |                  |                              | click [+] for more adjustments |

• Allowed Amount: In the first column, under allowed amount, enter the amount the primary insurance allowed for the CPT code listed in line item 1 of box 24.

**NOTE: IMPORTANT LINE ITEM INFORMATION** - When filing out the line item information in box 24, be sure that the CPT codes and the charges are EXACTLY the same as the primary claim. The charges should *NOT* be the amount that is unpaid by the primary insurance. That information will be covered in the next few steps.

| 24. A.                          | B. C                      | D. PROCEDURES, S | SERVICES, OR SUPPLIES | E.                   | F.           | G.                  | H.                      | - I        | J.                          |
|---------------------------------|---------------------------|------------------|-----------------------|----------------------|--------------|---------------------|-------------------------|------------|-----------------------------|
| DATE(S) OF SERVICE<br>From: To: | Place<br>Of EN<br>Service | G CPT/HCPCS      | MODIFIER<br>A B C D   | DIAGNOSIS<br>POINTER | \$ CHARGES   | Days<br>Or<br>Units | EPSDT<br>Family<br>Plan | ID<br>QUAL | RENDERING<br>PROVIDER ID. # |
| 1 Note: Anest.Start:            | Stop:                     | NDC Qual:        | NDC Code: NDC         | J.Price:             | NDC Qty: NDC | C QtyQual:          | -                       |            |                             |
| 12 01 2012 📑 12 01 2012 📑       | 11                        | 90806            |                       | 12                   | 125.00       | 1                   |                         | NPI        | 1234567890                  |
| 2 Note: Anest.Start:            | Stop:                     | NDC Qual:        | NDC Code: NDC         | J.Price:             | NDC Qty: NDC | C QtyQual:          | •                       |            |                             |
| 12 05 2012 12 05 2012           | 11                        | 90806            |                       | 12                   | 125.00       | 1                   |                         | NPI        |                             |
| 3 Note: Anest.Start:            | Stop:                     | NDC Qual:        | NDC Code: NDC         | J.Price:             | NDC Qty: NDC | C QtyQual:          | •                       |            |                             |
| 12 10 2012 12 10 2012           | 11                        | 90806            |                       | 12                   | 125.00       | 1                   |                         | NPI        |                             |

- Primary Payer Amount: List the amount the primary payer actually paid for the CPT code in line item 1 of box 24.
- Adjudication Date: The date the primary payer processed the claim.
- Reasons: Under "Reasons" you must key in everything the primary payer did not pay for that CPT code.
  - You must also key in the reasons why they did not pay. This includes keying in any adjustments, contractual obligations, co-pay amounts, amounts applied to the deductible, and co-insurance amounts which are listed on the EOB.
- Group Code: The general reason for the adjustment. <u>Click the grey box</u> with the two dots on it to get a list of group codes and their meanings.
- Amount: After selecting the appropriate group code enter the amount of the adjustment associated with that group code.
- Reason Code: Select the Reason Code listed on the EOB for the adjustment amount you have entered. <u>Click the grey</u> <u>box</u> with the 2 dots on it to get a list of Reason Codes.

# A GOOD RULE OF THUMB TO FOLLOW IS:

- Everything that the insurance company paid should be typed in under PAYMENT AMOUNT
- Everything that the insurance company did not pay should be typed in under REASONS
  - This includes keying in any adjustments, contractual obligations, co-pay amounts, amounts applied to the deductible, and co-insurance amounts which are listed on the EOB.

PAID AMOUNT + AMOUNT NOT PAID = BILLED AMOUNT

### You are billing \$425.00 for the first CPT code and the payment information from the primary EOB is as follows:

| The primary insurance allowed | \$156.60 |                                                     |
|-------------------------------|----------|-----------------------------------------------------|
| The primary insurance paid    | \$156.60 |                                                     |
| Patient Responsibility (PR)   | \$ 74.40 | deductible amount (1)                               |
| Contractual Obligations (CO)  | \$176.60 | charges exceed your contracted fee arrangement (45) |
| Patient Responsibility (PR)   | \$17.40  | co-insurance amount (2)                             |
|                               |          |                                                     |

#### FIRST, TYPE IN THE ALLOWED AMOUNT, PAYMENT AMOUNT AND ADJUDICATION DATE:

| LINE ITEN | IS INFORMATION |                |                   |                                                          |        |             |                    |
|-----------|----------------|----------------|-------------------|----------------------------------------------------------|--------|-------------|--------------------|
| LINE NO.  | ALLOWED AMOUNT | PRIMARY PAYER  | ADJUDICATION DATE | REASONS (Enter exactly as they appear on ERA 835 report) |        |             |                    |
|           |                | PAYMENT AMOUNT |                   | GROUP CODE                                               | AMOUNT | REASON CODE |                    |
| 1         | 156.60         | 156.60         | 03 15 2007 🛅      |                                                          |        | ×           | click [+] for more |
|           | 1              | 1              | 1                 | •                                                        |        | ×           |                    |
|           | /              | /              | /                 |                                                          |        | ×           |                    |
| 2         |                |                |                   |                                                          |        | ×           | click [+] for more |

#### NEXT, UNDER "REASONS", TYPE IN WHAT THE INSURANCE COMPANY DID NOT PAY

| Patient Responsibility (PR)  | \$ 74.40 | deductible amount (1)                               |
|------------------------------|----------|-----------------------------------------------------|
| Contractual Obligations (CO) | \$176.60 | charges exceed your contracted fee arrangement (45) |
| Patient Responsibility (PR)  | \$ 17.40 | co-insurance amount (2)                             |

Because there are three different amounts to key in under "Reasons" for the first CPT code, click the blue plus sign to expand the fields.

- To select the correct group codes and reason codes, click the grey box with the two dots. A list of valid group codes and reason codes will appear on your screen.
- To search within the Reason Codes list, click on the window and press the "Ctrl" key plus "F" at the same time. Type in part of the search criteria and click "Enter" until you find the code you are looking for.
- Click "Select" to select the appropriate code. See the picture below to see how to select the group code:

| SECONDARY CLAIM: FILL IN INFORMATION FROM PRIMARY EOB/ERA HERE |                |                |                   |    |      |                                                                                   |        |                                          | Selection List - Windows Internet Explorer |               |                  |                       |                  |  |  |
|----------------------------------------------------------------|----------------|----------------|-------------------|----|------|-----------------------------------------------------------------------------------|--------|------------------------------------------|--------------------------------------------|---------------|------------------|-----------------------|------------------|--|--|
| PRIMARY PAYER NAME: PRIMARY PAYER ID:                          |                |                |                   |    |      | <ul> <li>https://www.officeally.com/common/Popup.asp?FieldID=GroupCor </li> </ul> |        |                                          |                                            |               |                  |                       |                  |  |  |
|                                                                |                |                |                   |    |      |                                                                                   |        |                                          |                                            |               |                  |                       |                  |  |  |
| LINE ITEM                                                      | S INFORMATION  |                |                   |    |      |                                                                                   |        |                                          |                                            |               |                  |                       |                  |  |  |
| LINE NO.                                                       | ALLOWED AMOUNT | PRIMARY PAYER  | ADJUDICATION DATE |    |      |                                                                                   | 1      |                                          | Group                                      | Codes - [Show | v All]           |                       |                  |  |  |
|                                                                |                | PAYMENT AMOUNT | GR                |    |      | GROUP CODE                                                                        |        | Select                                   | GroupCode                                  | Description   |                  |                       |                  |  |  |
| 1                                                              | 156.60         | 156.60         | 03                | 15 | 2007 | 2007                                                                              |        |                                          | Select                                     | CO            | CONTRACTUAL OF   | LIGATIONS             | =                |  |  |
|                                                                |                |                |                   |    | 1    | 11 8                                                                              | Select | CR                                       | CORRECTION AND                             | REVERSALS     |                  |                       |                  |  |  |
|                                                                |                |                |                   |    |      |                                                                                   | Select | PI                                       | PAYOR INITIATED                            | REDUCTIONS    |                  |                       |                  |  |  |
|                                                                |                |                |                   |    |      | /                                                                                 | Select | PR                                       | PATIENT RESPONS                            |               |                  |                       |                  |  |  |
| 2                                                              |                |                |                   |    |      |                                                                                   |        | ۲ m +                                    |                                            |               |                  |                       |                  |  |  |
| 3                                                              |                |                |                   |    |      |                                                                                   |        | 😔 Internet   Protected Mode: On 🔍 100% 👻 |                                            |               |                  |                       | 00% <del>•</del> |  |  |
| 4                                                              |                |                |                   | 1  |      |                                                                                   |        | T                                        |                                            |               | × <sup>cli</sup> | ck [+] for more adjus | stments          |  |  |

See the picture below to see how to select the reason code:

| RIMARY   | PAYER NAME:    |        |          | PRIMAR          | IY PAYER ID:                                               |              |                                                                                                    |           |                                 |
|----------|----------------|--------|----------|-----------------|------------------------------------------------------------|--------------|----------------------------------------------------------------------------------------------------|-----------|---------------------------------|
| INE ITEN | IS INFORMATION |        |          |                 |                                                            |              |                                                                                                    |           |                                 |
| NE NO.   | ALLOWED AMOUNT | PRIMAR | Y PAYER  |                 | DICATION DATE REASO                                        | NS (Enter    | exactly as they appear of                                                                                                    | on ERA 83 | 5 report)                       |
| _        |                | P1 (6  | Selectio | on List - Windo | ows Internet Explorer                                      | - <u>X</u> - | REASON CODE                                                                                                    |           |                                 |
|          | 156.60         | 1      | https:/  | //www.officeal  | llv.com/common/Popun.asp?FieldID=ReasonCoc                 |              |                                                                                                    | K         | click [+] for more adjustments. |
|          |                |        | 1 melpad | ,               |                                                            | -            | <b>1</b> , ,                                                                                                    | ĸ         |                                 |
|          |                |        | Reas     | on Code Lis     | t - [Show All]                                             | (E)          |                                                                                                    |           |                                 |
|          |                |        | 0-1      | Deserve Conde   |                                                            |              |                                                                                                    |           |                                 |
|          |                |        | Select   | Reasoncode      | Description                                                |              |                                                                                                    | ×         | click [+] for more adjustments  |
| _        |                |        | Select   | 1               | DEDUCTIBLE AMOUNT.                                         |              |                                                                                                    |           | olick [1] for more adjustments  |
|          |                |        | Select   | 10              | THE DIAGNOSIS IS INCONSISTENT WITH THE<br>PATIENT'S GENDER |              |                                                                                                    | ×         | click [+] for more adjustments. |
| -        |                |        |          |                 | PATIENT 3 GENERAL                                          |              |                                                                                                    | ×         | click [+] for more adjustments  |
|          |                |        | Select   | 100             | PARTY.                                                     |              |                                                                                                    |           |                                 |
|          |                |        | -        |                 | PREDETERMINATION: ANTICIPATED PAYMENT UPON                 |              |                                                                                                    | ×         | click [+] for more adjustments. |
|          |                |        | Select   | 101             | COMPLETION OF SERVICES OR CLAIM ADJUDICATION               |              |                                                                                                    | ×         | click [+] for more adjustments. |
|          |                |        |          |                 | m                                                          | F            |                                                                                                    | ×         | click [+] for more adjustments. |
|          |                |        |          |                 |                                                            |              | and the second second se |           |                                 |

## AFTER YOU HAVE FINISHED ENTERING THE REASONS, YOUR CLAIM SHOULD LOOK LIKE THIS:

|           |                        |                |                   |                                                          |        |             | · · · · · · · · · · · · · · · · · · · |  |  |  |  |  |
|-----------|------------------------|----------------|-------------------|----------------------------------------------------------|--------|-------------|---------------------------------------|--|--|--|--|--|
| LINE ITEM | LINE ITEMS INFORMATION |                |                   |                                                          |        |             |                                       |  |  |  |  |  |
| LINE NO.  | ALLOWED AMOUNT         | PRIMARY PAYER  | ADJUDICATION DATE | REASONS (Enter exactly as they appear on ERA 835 report) |        |             |                                       |  |  |  |  |  |
|           |                        | PAYMENT AMOUNT |                   | GROUP CODE                                               | AMOUNT | REASON CODE |                                       |  |  |  |  |  |
| 1         | 156.60                 | 156.60         | 03 15 2007 🧮      | PR                                                       | 74.40  | 1 ×         | click [+] for more adjustments        |  |  |  |  |  |
|           |                        |                |                   | co                                                       | 176.60 | 45 🗙        |                                       |  |  |  |  |  |
|           |                        |                |                   | PR                                                       | 17.40  | 2 🗙         |                                       |  |  |  |  |  |
| 2         |                        |                |                   |                                                          |        | . ×         | click [+] for more adjustments        |  |  |  |  |  |
| 3         |                        |                |                   |                                                          |        | Y III       | click [+] for more adjustments        |  |  |  |  |  |

You will notice the sum of what the payer did pay (\$156.60) plus what they did not pay (\$74.40 + \$176.60 + \$17.40) equals the billed amount for that line item (\$425.00).

- When you have finished entering all the payment and adjustment amounts for the first CPT Code, you may move onto filling in the same information for any remaining CPT codes billed on that claim.
- When you have entered all the information, click "Update" at the bottom of the form.

|       |   | 1 | n |  | <br>Ĩ | ×     | UNCK [7] FOR MOLE BUJUSTINE ITS |
|-------|---|---|---|--|-------|-------|---------------------------------|
| 12    |   |   |   |  |       | <br>× | click [+] for more adjustments  |
| Undat |   |   |   |  |       |       |                                 |
|       | e |   |   |  |       |       |                                 |
| /     |   |   |   |  |       |       |                                 |
| 1     |   |   |   |  |       |       |                                 |

After clicking update, you will see a message on your screen saying that the claim has been updated successfully. Office Ally will automatically pick up the claim that night and process it for you. You will receive a file summary on your claim the following day.

If you have any questions, please contact Customer Support at (360) 975-7000 opt. 1.